## How to apply to Gadsden Virtual School:

### -You need to create and set up your Account -

### Step 1: Create your account

Go to www.k12.com

Type your zip code into the School Finder and select GO

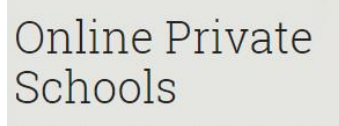

World-wide, world-class education through the K12 International Academy and several online private school partners.

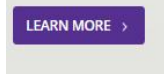

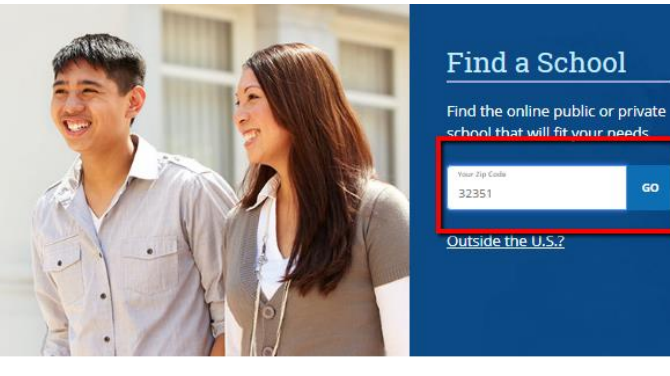

#### Click Enroll Now

2 3 Pause

| Tuition-Free Public Schools Near You |        | Private Sch                                                                                                    | Private Schools                 |  |
|--------------------------------------|--------|----------------------------------------------------------------------------------------------------|---------------------------------|--|
| School                               | Grades | Description                                                                                                    | Ready to Start?                 |  |
| Gadsden Virtual Instruction Program  | K-12   | Florida Virtual Instruction Programs are<br>available in more than two-thirds of<br>Florida's counties. They offer a robust<br>Advanced Learner <b>Read More +</b> | Enroll Now<br>Visit School Site |  |

#### Click Create My Account

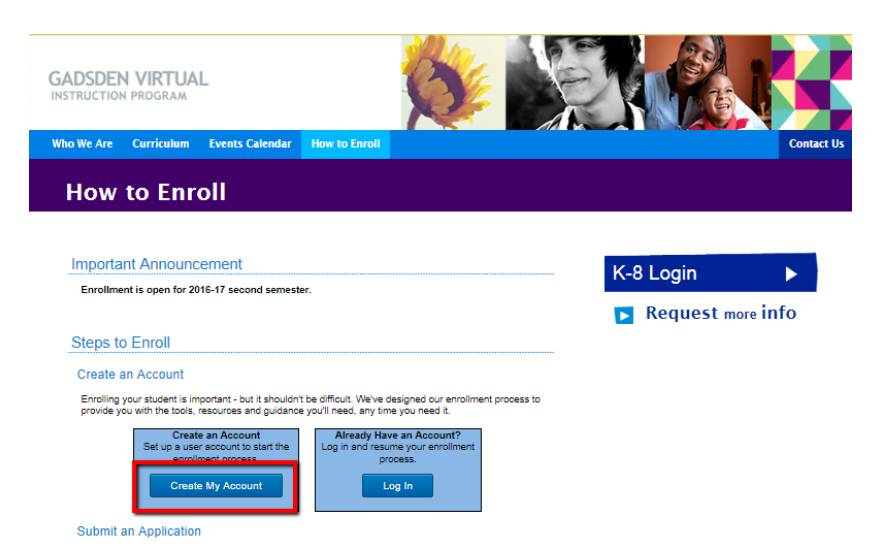

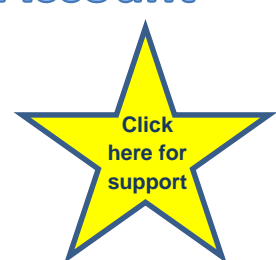

#### **Great Job!**

#### Now you can create your account:

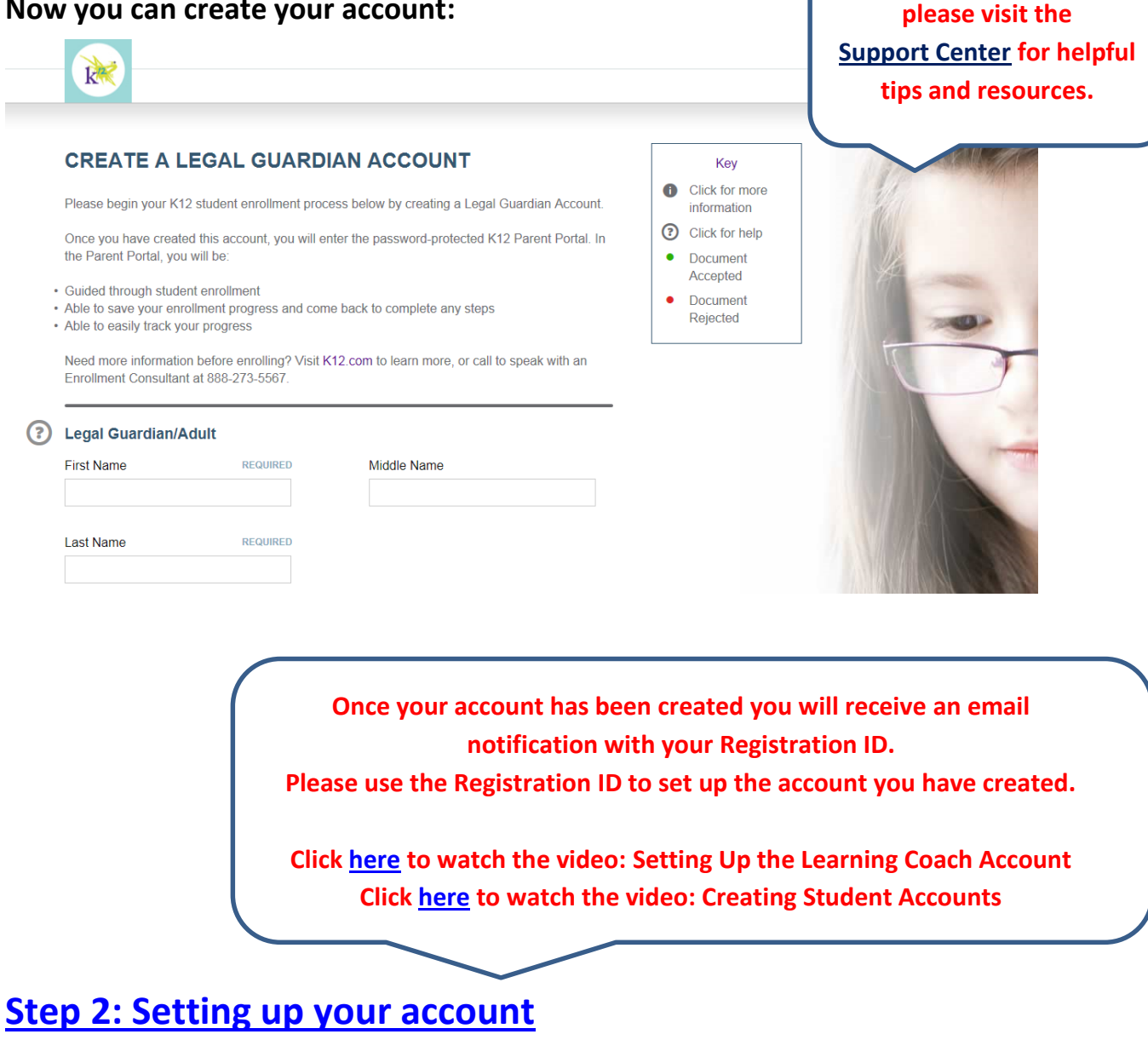

If you have any trouble

Login to the OLS at www.k12.com

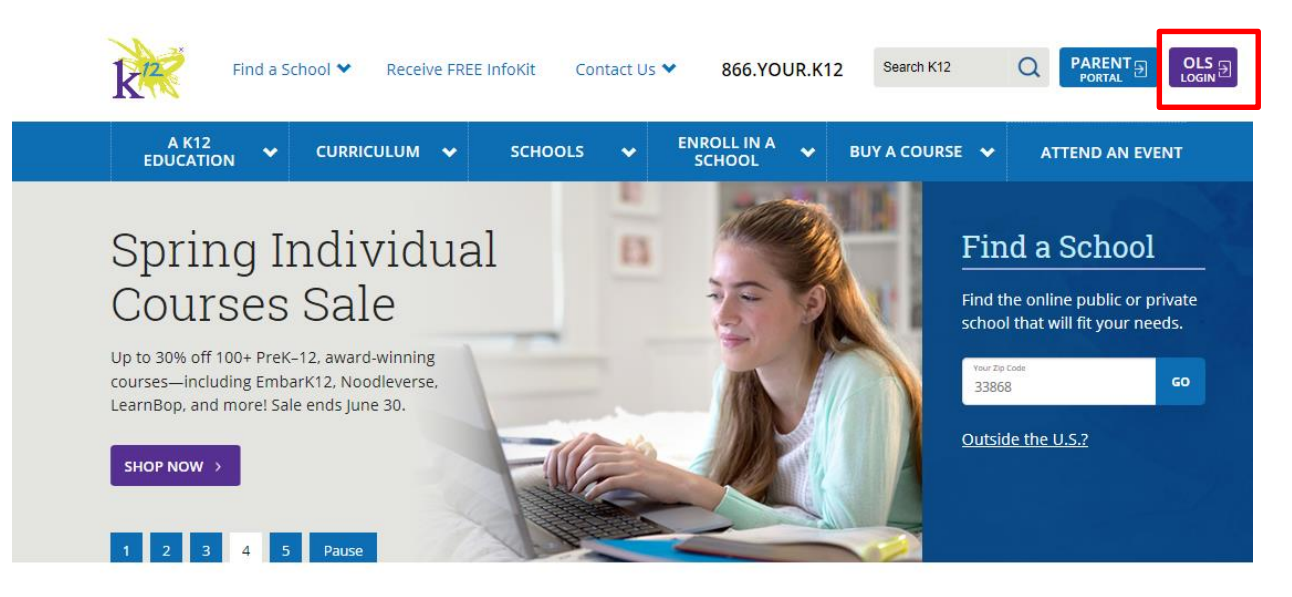

K12 provides online education options for students in grades K-12.

| Click Set Up | <b>Your Account</b> |
|--------------|---------------------|
| 1            |                     |
| K            |                     |

| Login To Your Onlin                                                            | e school                               |                                                                                  |
|--------------------------------------------------------------------------------|----------------------------------------|----------------------------------------------------------------------------------|
| Log in now using your K12 online acc<br>enrolled online, please use your exist | count (new users who<br>ting account). |                                                                                  |
| All fields required                                                            |                                        | Have a registration ID?                                                          |
| Username                                                                       | Forgot Username?                       | Use your K <sup>12</sup> Registration ID to set up your K <sup>12</sup> account. |
| Password                                                                       | Forgot Password?                       | Set Up Your Account                                                              |
| I have read and accept the <u>Terms of (</u>                                   | Use a_ and <u>Privacy Policy a_</u>    |                                                                                  |
| Log In                                                                         |                                        |                                                                                  |

Enter the Registration ID provided to you in the welcome email and the phone number you used when creating your account, then click **Continue**.

| Account Setup                                                                                                    |                                                 |  |  |  |  |
|----------------------------------------------------------------------------------------------------|-------------------------------------------------|--|--|--|--|
| 1 Enter registration ID 2 Set up your account 3                                                                                                    | Set up your students' account<br>(Optional)     |  |  |  |  |
| Please register a user name and password in order to have secure access to the K <sup>12</sup> Online School. To register you will need your registration ID and phone number. Registration is a one time process. |                                                 |  |  |  |  |
| Enter your registration ID below. Your ID was either<br>e-mailed or mailed to you following your enrollment.                                                                                                    | During the                                      |  |  |  |  |
| Registration - (ex.A1B2-C3D4)   ID: - (ex.A1B2-C3D4)   Enter the phone number you supplied to us when you enrolled.                                                                                                | Account Set Up<br>process, you will<br>have the |  |  |  |  |
| Phone number:                                                                                                    | opportunity to<br>create your<br>student OLS    |  |  |  |  |
|                                                                                                    | logins.                                         |  |  |  |  |
| <u>Terms of Use</u> <u>Privacy Policy</u> <u>Copyright</u>                                                                                                    |                                                 |  |  |  |  |

If you need additional support, please contact:

# K<sup>12</sup> Enrollment

866-968-7512 8am-9pm ET (Monday - Friday) http://help.k12.com/